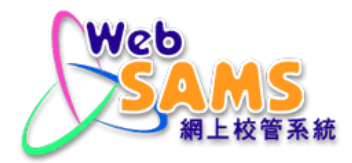

# Points to Note for Upgrading of WebSAMS 3.1

(Database Software and Reporting Tool)

Version 1.0

# **Table of Contents**

| 1   | TARGET AUDIENCE                                                      | 1   |
|-----|----------------------------------------------------------------------|-----|
| 2   | UPGRADE OF DATABASE SOFTWARE                                         | 2   |
| 2.1 | NOTE FOR UPGRADE TO SAP SQL ANYWHERE 17                              | 2   |
| 3   | UPGRADE OF REPORTING TOOL                                            | 2   |
| 3.1 | NOTE FOR UPGRADE TO SAP CRYSTAL REPORTS 2020                         | 2   |
| 3.2 | CONFIGURATION OF WORKSTATION FOR CRYSTAL REPORTS DESIGNER 2020       | 2   |
| 3.3 | UPDATE SCHOOL-DEFINED CRYSTAL REPORTS TEMPLATES AFTER MIGRATION TO S | SAP |
| CRY | YSTAL REPORTS 2020                                                   | 2   |
| 3.3 | 3.1 Impact on font size                                              | 3   |
| 3.3 | 3.2 Impact on output table                                           | 6   |
| 3.3 | 3.3 Impact on table sorting sequence                                 | 7   |
| 3.3 | 3.4 Impact on Chinese font style                                     |     |
| 3.3 | 3.5 Impact on HTML coding                                            |     |
| 3.4 | Post-procedures                                                      | 14  |
| 3.4 | 4.1 How to upload school-defined report to WebSAMS?                  | 14  |
|     |                                                                      |     |

| Amendmer         | nt History           |        |                    |      |
|------------------|----------------------|--------|--------------------|------|
| Change<br>Number | Revision Description | Author | Revision<br>Number | Date |
|                  |                      |        |                    |      |
|                  |                      |        |                    |      |
|                  |                      |        |                    |      |
|                  |                      |        |                    |      |
|                  |                      |        |                    |      |
|                  |                      |        |                    |      |
|                  |                      |        |                    |      |
|                  |                      |        |                    |      |
|                  |                      |        |                    |      |
|                  |                      |        |                    |      |
|                  |                      |        |                    |      |
|                  |                      |        |                    |      |

# 1 Target Audience

This document is mainly for the attention of school users in particular to those who like to build and maintain:

- Queries in Data Management module of WebSAMS;
- Packages in Data Query Tool (DQT) module of WebSAMS;
- Report templates of Crystal Reports.

# 2 Upgrade of database software

# 2.1 Note for upgrade to SAP SQL Anywhere 17

Upgrading of WebSAMS will involve the replacement of database management system from SAP SQL Anywhere 16 to SAP SQL Anywhere 17. As there are no compatibility issues found in executing SQL statement between SAP SQL Anywhere 16 and SAP SQL Anywhere 17, users do not need to make any changes for the school-defined SQL statements.

# 3 Upgrade of reporting tool

# 3.1 Note for upgrade to SAP Crystal Reports 2020

Upgrading of WebSAMS will involve the upgrading of reporting tool from SAP Crystal Reports 2013 to SAP Crystal Reports 2020. To cater for the changes after upgrading WebSAMS version 3.0 to version 3.1, users are required to follow the steps in section 3.3 and 3.4 to configure workstations installed with Crystal Reports 2020 in order to let them run smoothly in the new environment. Basically, all existing report templates which are created with SAP Crystal Reports 2013 are compatible with SAP Crystal Reports 2020. However, discrepancies may be found in the report printouts. Users may follow the steps in section 3.3 and 3.4 to update corresponding report templates in order to rectify the discrepancies.

# 3.2 Configuration of workstation for Crystal Reports Designer 2020

Please make sure the workstation for editing report templates is resided in the WebSAMS network segment and has installed and configured Crystal Reports Designer 2020.

Detailed procedures are specified in *Crystal Reports Designer 2020 Installation Guide* and *SAP SQL Anywhere 17 Installation Guide*.

# 3.3 Update School-defined Crystal Reports Templates after migration to SAP Crystal Reports 2020

As SAP Crystal Reports 2020 handles fonts, lines, sorting and HTML codes differently, the report printouts might be displayed differently. The following update processes can help users to rectify the common errors or discrepancies found in the school-defined report templates.

The updated school-defined report template should be uploaded to the WebSAMS for report printing as usual.

#### 3.3.1 Impact on font size

Missing label, misalignment, overlapping of words or words with missing underline could be found in the report templates. Manual adjustment is required in order to rectify the problem.

#### Example 1 (sample report: R-STU079-E\_H)

#### In the column header, "Total" is missing.

| Before  |     |     |     |         | Afte | ər  |      |      |     |    |
|---------|-----|-----|-----|---------|------|-----|------|------|-----|----|
| PE-A    | PHY | PTH | RSC |         | 1    | DET | ECON | ELIT | EPA |    |
| (C)     | (C) | (C) | (C) | Total   |      | (C) | (C)  | (E)  | (C) | 13 |
| ******  |     |     |     | 4       |      |     |      |      | *   | 12 |
|         |     |     |     | 4       |      |     |      |      | *   | 13 |
|         |     |     |     | 4       |      | *   |      |      | *   | 13 |
| ******* |     |     |     | ******* |      | *   |      |      | *   | 13 |
|         |     |     |     |         |      | *   |      |      | *   | 13 |

# Suggested solution

- 1) Widen or lengthen the textbox; or
- 2) Reposition the label.

| Design                                |                                                                                                    |
|---------------------------------------|----------------------------------------------------------------------------------------------------|
|                                       | • • • • 11 • • • 12 • • • 13 • • • 14 • • • 15 • • • 16 • • • 17 • • • 18 • • • 19 • • • 20 • • • 21 • • • 22 • • • 23 • • • 24 • • • 25 • • • 26 • • • 27 • • • 28 • • •                                                                                                    |
| Page Header                           | Date: {Print Date}                                                                                                    |
|                                       | -                                                                                                    |
|                                       | - ident Subject Enrolment Repor Subreportschool.rpt                                                                                                    |
| Group Header #1:                      |                                                                                                    |
| Group Header #2:<br>SP STU RPT079.grc | Page: {Page Number                                                                                                    |
|                                       | on: SchSessEngDesc.rpt                                                                                                    |
|                                       | - @showclassname                                                                                                    |
|                                       | 1 'ibides' ibides' ibides' ibides' ibides' ibides' bides' bides' bides' bides' bides'                                                                                                    |
|                                       |                                                                                                    |
|                                       |                                                                                                    |
|                                       | Total                                                                                                    |
| Details a                             | . y_enro y_enro y_enro y_enro y_enro y_enro (_enro) (_enro] (_enro] (_enro) (_enro] hTo]                                                                                                    |
| Group Footer #2a:                     | · hrole; hrole; |

All Rights Reserved.

Copyright © 2022. Education Bureau. The Government of the HKSAR.

# Example 2 (sample report: R-STU51-1)

The words are overlapping in the report.

| Before                          | After                         |
|---------------------------------|-------------------------------|
| ID Doc No:                      |                               |
| Religion: Catholicism           | ID Doc No: 1234******         |
|                                 | Religion: Not Applicable      |
|                                 |                               |
| Non-Chinese Speaking: N         | Non-Chinese Speaking, M       |
| Non-Chinese Speaking. N         | Non-Chinese Speakind: N       |
| Date of Measurement: 01/10/2021 | Date of Measurement04/09/2021 |

#### Suggested solution

- 1) Widen or lengthen the textbox; or
- 2) Reposition the label.

|                          |        | 2.1 | 1          |     | 2 '        | 1.1 | 3 ·        | 1.1       | 4 · | 1.2 | 5 · | 1.2 | 6   | .Α  | • 7 | ч I | • 8  | 1.1  | • 9 | 1.1 | 1  | o٠  | L.       | 11       | • 1 | -11 | 2 · | T. | 13  | 1.1 | -1        | 4 · | 1.2 | 15    | 1   | 1         | 6 · | 1.2         | 17                 | • 1 | 1   | ♥        | Т  |
|--------------------------|--------|-----|------------|-----|------------|-----|------------|-----------|-----|-----|-----|-----|-----|-----|-----|-----|------|------|-----|-----|----|-----|----------|----------|-----|-----|-----|----|-----|-----|-----------|-----|-----|-------|-----|-----------|-----|-------------|--------------------|-----|-----|----------|----|
| leport Header a          | •      | /// | ///        | /// | ///        | /// | ///        | ///       | /// | 77  | /// | //  | /// | //  | /// |     | //   | 77   |     | //  | // | //  |          | //       |     | 77  | 72  | 77 | //  | //  | //        | //  |     | //    | //  | //        | //  | 77          | 77                 | 17  | 17. |          | 77 |
| leport Header b          |        |     |            |     |            |     |            |           |     |     |     |     |     |     |     |     |      |      |     |     |    |     |          |          |     |     |     |    |     |     |           |     |     |       |     |           |     |             |                    |     |     |          |    |
|                          |        | /// | / / /      | /// | //         | /// | ///        |           |     | 1 1 |     |     |     | 1 1 | 1 1 |     |      |      |     |     |    |     |          |          |     |     |     | _  | _   |     |           |     |     | / / / | / / | / /       | / / | / /         |                    |     |     |          |    |
| letails                  | · -    | Hei | ght        | (cm | n) :       | he  | ig         | ht        |     |     |     |     |     |     | 1   | We: | igh  | t (  | kg) | :   | W  | ei( | gh       | t        |     | -   |     | þ  | at  | e ( | of        | Me  | eas | sui   | re  | me        | nt  | <b>Q1</b>   | lea                | ars | su  | re       | Da |
| etails<br>eport Footer a | ·<br>- | Hei | ght<br>/// | (cm | n):<br>/// | he  | eig<br>/// | ht<br>/// | /// |     | /// | /// | /// | /// | 7// | We: | i.gh | it ( | kg) | ):] | w( | ei( | gh<br>// | t<br>/// | //  | -   | //  | þ. | at. | e ( | of<br>/// | Me  | ea: | su:   | re: | me<br>/// | nt  | <b>(</b> 21 | <u>i</u> ea<br>/// | ar: | su: | re<br>// | Da |

# Example 3 (sample report: R-APL003-C)

The underline of the word "入讀摘要" is missing.

| Before        | After         |
|---------------|---------------|
| 入讀摘要 ]        | 入讀摘要 ]        |
| <b>状况</b> ]   | <b>狀況</b> ]   |
| 入讀 ]          | 入讀 ]          |
| 尚待入讀確定(模式一) ] | 尚待入讀確定(模式一) ] |

#### Suggested solution

1) Move the label up a little to make the underline visible.

|   | ASS    | ENNAME   | 2     | CHNAME                                  | [OSTRN  |
|---|--------|----------|-------|-----------------------------------------|---------|
| ] | //沒有記錄 | ¥/////// | ///// | /////////////////////////////////////// | /////// |
| t | 入讀摘要   | Ē        |       | 2                                       |         |
| 1 | 状况)    |          |       |                                         | :       |
|   | 入讀     |          |       | 2                                       | Γ.      |
|   | 1      |          | •     | -                                       | 1.      |

#### Affected reports

The following built-in reports are found with the issue of missing labels, alignment, overlapped words or words with missing underline:

| R-APL003   | Enrolment Status Report (by School Class)                                                                          |
|------------|----------------------------------------------------------------------------------------------------|
| R-APL004   | Enrolment Status Report (by ApL Course)                                                                            |
| R-APL036   | Enrolment Status of ApL (Chinese) Report (by School Class)                                                         |
| R-FBG001   | Budget Income By Ledger                                                                                            |
| R-FBG004A  | Variance Report of Expenditure(Without Amendment History)                                                          |
| R-FBG004   | Variance Report of Expenditure                                                                                     |
| R-FBG004S  | Variance Report of Expenditure                                                                                     |
| R-FBK021   | Consolidated Expenditure Report by Grant Type                                                                      |
| R-FBK024   | School Plan by School Year                                                                                         |
| R-FBK032   | Salaries Grant Account (Boarding Section)                                                                          |
| R-FBK033   | Employers Contributions to Provident Fund Scheme / MPF<br>Scheme for Non-Teaching Staff Account (Boarding Section) |
| R-FBK037   | OEBG Statement of Actual Expenditure Special Domain                                                                |
| R-SEC003   | User Group Access Rights                                                                                           |
| R-SEC007a  | List of functions that can be accessed outside VPN Segment                                                         |
| R-STU203   | Report on Student Handicap and Special Education Service                                                           |
| R-STU204   | Report on Student Handicap and Special Education Service -<br>Group by item                                        |
| R-STU205   | Report on Boarders - Own Sch and Other Sch                                                                         |
| R-STU206   | Report on Allowance / Assistance                                                                                   |
| R-STU208   | Report on Mode of Transport to School                                                                              |
| R-STD028   | Leave Record of Teachers - Report                                                                                  |
| R-STU079-H | Statistics - Student Subject Enrolment Report (by Subject) (Horizontal)                                            |
| R-STU16-2  | Statistics - No. of Student by School House List for Class<br>Level                                                |
| R-STU44-1  | Mailing Label (Student)                                                                                            |
| R-STU45-1  | Mailing Label (Guardian)                                                                                           |
| R-STU47-1  | Parent and Guardian List by Class                                                                                  |
| R-STU47-2  | Parent and Guardian List by Student                                                                                |
| R-STU48-1  | Sibling Information List by Class Level                                                                            |
| R-STU49-1  | Sibling Information List by Class                                                                                  |
| R-STU49-2  | Sibling Information List by Student                                                                                |
| R-STU51-1  | Student Profile List by Class                                                                                      |
| R-STU52-1  | Student Special Health Condition by Class                                                                          |
| R-STU69-1  | Student Religion by Class                                                                                          |
| R-STU69-2  | Student Religion by Religion                                                                                       |
| R-STU74-1  | Statistics - Early Exit Students Report (Entire School Year)                                                       |
| R-TTL019-E | Summary for Collaborative Lesson Planning Period                                                                   |
| FormCErr   | Student Form C Error Report                                                                                        |
| FormE      | Student Form E Report                                                                                              |

Copyright © 2022. Education Bureau. The Government of the HKSAR. All Rights Reserved.

### 3.3.2 Impact on output table

Extra empty rows would appear at the bottom of the table if the number of items is less than the number of rows. To fix this issue, users are advised to remove the additional lines of the table one by one.

# Example 1 (sample report: R-STA005-C)

| Before | 9   |       |    |       |    |    |  |
|--------|-----|-------|----|-------|----|----|--|
| 艑號     | 授課制 | 班別    | 斑號 | 姓名    | 性別 | 戰位 |  |
| 1      | 全日  | S1-—A | 21 | 生一甲二一 | 男  | 組長 |  |
| After  |     |       |    |       |    |    |  |
| 艑號     | 授課制 | 班別    | 斑號 | 姓名    | 性別 | 戰位 |  |
| 1      | 全日  | S1-─A | 21 | 生一甲二一 | 男  | 組長 |  |
|        |     |       |    |       |    |    |  |
|        |     |       | +  |       |    |    |  |
|        |     |       | +  |       |    |    |  |
|        |     |       | +  |       |    |    |  |

# Suggested solution

1) Delete all lines of the table one by one.

| Details a        | Lizalo, sess @devel-name_ssno_CHNAME@sext_@PostName  |
|------------------|------------------------------------------------------|
| Details b        | - / mP3                                              |
| Group Footer #3: |                                                      |
| Group Footer #1: |                                                      |
| Report Footer a  |                                                      |
| Report Footer b  |                                                      |
| Report Footer c  | Press "Delete" key to<br>delete the lines one by one |

2) After all lines are deleted, move the arrow to the top of the section.

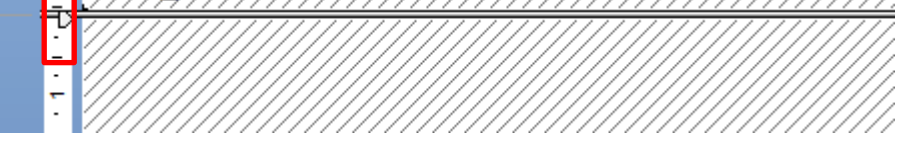

3) Minimize the size of the section

| - /////  |                                         |                                         |                                         | <u> </u>                                |
|----------|-----------------------------------------|-----------------------------------------|-----------------------------------------|-----------------------------------------|
| B1/90%   | 1116                                    |                                         |                                         |                                         |
|          |                                         |                                         |                                         |                                         |
| • 1///// | /////////////////////////////////////// | /////////////////////////////////////// | /////////////////////////////////////// | /////////////////////////////////////// |

#### Affected reports

The following built-in reports are found with the issue of extra empty rows:

| R-STA005 | Activity Roll-call Sheet                                                                                |
|----------|----------------------------------------------------------------------------------------------------|
| R-STA024 | Event Roll-call Sheet                                                                                   |
| R-STU004 | Class List (with English Name and Sex)                                                                  |
| R-STU006 | Class List (with English Name, Chinese Name, Sex, Nationality, Ethnicity and Spoken Language at Home    |
| R-STU007 | Class List (with Age and Guardian English Name)                                                         |
| R-STU008 | Class List (with STRN, DOB and Guardian English Name)                                                   |
| R-STU009 | Class List (with STRN, DOB and Guardian Chinese Name)                                                   |
| R-STU010 | Class List (with Father and Mother Contact)                                                             |
| R-STU076 | Class List (with English Name, Chinese Name, Sex,<br>Nationality, Ethnicity and Spoken Language at Home |

#### 3.3.3 Impact on table sorting sequence

The sorting sequence is different when the display language is different. The correct sequence should follow the English description in alphabetical order for both English and Chinese reports. To fix this issue, users can add an additional sorting criteria for the report. There are two suggested ways to edit the report.

#### Example 1 (sample report: R-STU202-C)

The sorting sequence is different.

| Bef    | ore              |                         |        |          |    | A | Afte  | er           |        |          |        |       |
|--------|------------------|-------------------------|--------|----------|----|---|-------|--------------|--------|----------|--------|-------|
| R-STU2 | 202-C            |                         |        |          |    |   | R-STU | 1202-C       |        |          |        |       |
|        |                  | 模擬測試二之一條龍學<br>學生特殊教育詳情報 | 枝告     |          |    |   |       |              | 棋版     | 期試二之一條職學 | 校告     |       |
| 學年;    | 2002/2003        | 學校級別: 中學                |        | 學校授課制: 查 | 全日 |   | 學年:   | 2002/2003    | 學校級別:  | 中學       |        | 學校授課制 |
| 級別:    | 中一               | 班別: S1A                 |        | 班號: 8    | _  |   | 级别:   | ф—           | 班別: SL | A        |        | 斑號: 8 |
|        | 學生註冊編號 : 1996057 |                         | 學生姓名   | : 陳珊     |    |   |       | 學生註冊編號 : 195 | 96057  |          | 學生姓名   | :陳珊   |
|        | 特殊教育檔案編號:456789  |                         | 特殊教育類別 | 列:       |    |   |       | 特殊教育檔案編號:456 | 6789   |          | 特殊教育類  | 別:    |
|        | 靈能               |                         |        |          |    |   |       | 惑集           |        |          |        |       |
|        | 主要: 身體弱能         |                         | 程度: 中度 | 至嚴重      |    |   |       | 主要: 身體弱能     |        |          | 程度:中度  | 王至嚴重  |
|        | 特殊教育服務           |                         |        |          |    |   |       | 特殊教育服務       |        |          |        |       |
|        | 類別 : 巡迴輔導服務      |                         | 機構: 服務 | 5機構甲     |    |   |       | 類別: 匡導班      |        |          | 機構: 服務 | 防機構乙  |
|        | 類別: 匡導班          |                         | 機構: 服務 | 等機構乙     |    |   |       | 知別: 巡迴輔導服務   |        |          | 极情: 服利 | 历惯情甲  |
|        |                  |                         |        |          |    |   |       |              |        |          |        |       |

# Suggested solution (Fix by using "Record Sort Expert")

| 1) | Double click the field.                                                                                                    |
|----|----------------------------------------------------------------------------------------------------|
| 2) | Open the "Record Sort Expert" by clicking the icon.                                                                                                    |
| 3) | Move the TB_HSE_COMMON.EN_DES (without _1) to Sort Fields.<br>Record Sort Expert<br>Available Fields:<br>TB_STU_SPE_SERVICE.SUID<br>TB_HSE_COMMON.EN_DES<br>TB_HSE_COMMON_1.EN_DES<br>TB_HSE_COMMON_1.TB_ID<br>TB_HSE_COMMON_1.TB_ID |
| 4) | Click OK and save the file.                                                                                                    |

# Example 2 (sample report: R-ASR003-C)

The sorting sequence is different.

| Before     |     |              |   |     | After        |       |                                       |        |
|------------|-----|--------------|---|-----|--------------|-------|---------------------------------------|--------|
| 總平均分比重     | - 1 | 1 1          | 1 | 1 1 | 總亚拘分比重       | - 1   | 1                                     | 1      |
| 生物         | с 1 | 1 1          | 1 | 1 1 |              | C 1   | 1                                     | 1      |
| - 卷二       | C I | 1 1          | 1 | 1 1 | - 分一         | C 1   | · · · · · · · · · · · · · · · · · · · | 1      |
| 化學         | C I | 1 1          | 1 | 1 1 | 生物           | c 1   | 1                                     | 1      |
| - 卷一       | C 1 | 1 1          | 1 | 1 1 | _ 卷一         | c 1   | 1                                     | 1      |
| - 卷二       | C 1 | 1 1          | 1 | 1 1 | 小風           | ····· | 1                                     | ····   |
| 公民教育       | C 1 | 1 1          | 1 | 1 1 | · 券一         | C 1   | · · · · · · · · · · · · · · · · · · · | ···· 1 |
| 英國語文       | с 1 | 1 1          | 1 | 1 1 | - #-         | C 1   | 1                                     | 1      |
| - 閱讀       | C 1 | 1 1          | 1 | 1 1 | - 1 <u>0</u> |       |                                       | ····   |
| - 作文       | C I | 1 1          | 1 | 1 1 | 10年          | E 1   |                                       |        |
| ##         | C 1 | 1            | 1 | 1 1 | - · • •      |       | · · · · · · · · · · · · · · · · · · · |        |
| - <u>s</u> |     |              |   |     | - TO         |       |                                       |        |
| - 收聽       | C 1 | 1 1          | 1 | 1 1 | 中國語文         | P 1   | 1                                     | 1      |
| 常識         | C I | 1 1          | 1 | 1 1 | 公民教育         | C 1   | 1                                     | 1      |
| - 卷一       | C 1 | 1 1          | 1 | 1 1 | 英國語文         | C 1   | 1                                     | 1      |
| - 卷二       | C 1 | 1 1          | 1 | 1 1 | - 閱讀         | C 1   | 1                                     | 1      |
| 圖書館課       | C 1 | 1 1          | 1 | 1 1 | - 作文         | C 1   | . 1                                   | 1      |
| 生活教育       | С 1 | 1 1          | 1 | 1 1 | - 默書         | C 1   | 1                                     | 1      |
| -          | C I | 1 1          | 1 | 1 1 | - 耹騁         | C 1   | 1                                     | 1      |
|            |     | <del>.</del> |   |     |              | -     | -                                     |        |

#### Suggested solution (Fix by editing command)

1) Click Database and choose Database Expert.

| - [R-ASR003-C      | rpt]        |                |                   |                  |              |
|--------------------|-------------|----------------|-------------------|------------------|--------------|
| rt Form <u>a</u> t | <u>D</u> at | abase          | <u>R</u> eport    | <u>W</u> indow   | <u>H</u> elp |
|                    | 0           | D <u>a</u> tab | ase Exper         | t                |              |
| <b>T</b>           |             | Set Da         | atasource         | <u>L</u> ocation |              |
|                    |             | Log O          | <u>n</u> or Off S | erver            |              |
|                    | 1251        | Brows          | e Data            |                  |              |
| SEC011-C.rpt       | Π           |                |                   |                  |              |

2) Right click the table and select Edit Command.

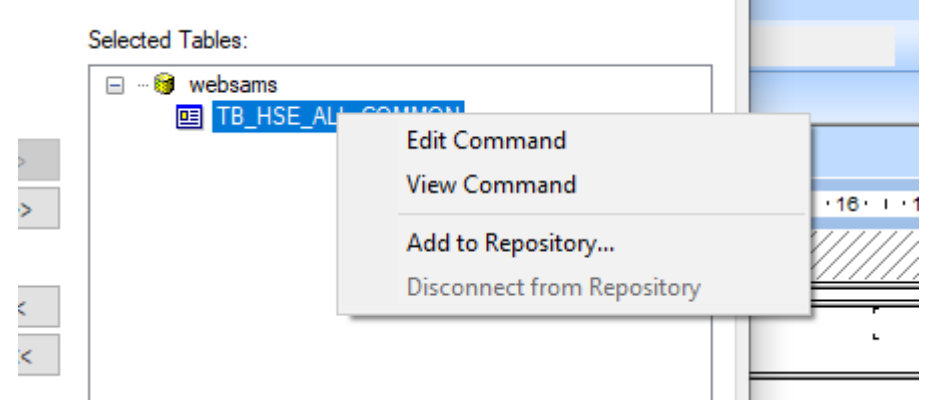

3) Add "order by EN\_ABBR, MO\_EN\_ABBR" at the end of the SQL query.

| 擾 Database Expert                                                                                            |                                                                                                    |                                                                                                    |
|----------------------------------------------------------------------------------------------------|----------------------------------------------------------------------------------------------------|----------------------------------------------------------------------------------------------------|
| Data                                                                                                    |                                                                                                    |                                                                                                    |
| Browse the data source for<br>(Note: to edit the alias for a table<br>press the F2 key)                      | the tables you want to add<br>s, select the table in the 'Selected                                                                                                    | Tables' tree and click on it or                                                                                                    |
| Available Data Sources:                                                                                      |                                                                                                    | Selected Tables:                                                                                                    |
| My Connections                                                                                               |                                                                                                    | TB_HSE_ALL_COMMON                                                                                                    |
| websams_1 websams_2 websamsfmp websamsfmp_1 websamsfmp_1 websamsfmp_1 websamsfmp_1 websamsfmp_1 websamsfmp_1 | Modify Command<br>Enter SQL query in the box bel<br>AND TB_ASR_CLSLVLSUBJSE<br>AND TB_HSE_COMMON.TB_I<br>AND TB_HSE_COMMON_MO<br>union<br>select distinct 'B'as grouptable<br>suid2,s.assgrpcode,s.assgrpn<br>sbc.EN_ABBR,s.dasslevel<br>left join "wsadmin".TB_ASR_A<br>and s.dasslevel = cmps.dassl<br>left join "wsadmin".TB_HSE_SI<br>sbj.tb_id = 'SBJCMP'<br>left join "wsadmin".tb_hse_co<br>left join "wsadmin".tb_hse_co<br>WHERE s.suid = {?SUID}<br>AND s.schyear = {?SCHYEAI<br>AND s.schyear = {?SCHYEAI<br>AND s.schyearsion = '{?SCHEVI<br>AND s.schsession = '{?SCHSEAI<br>AND S.SCHARDA SAI SAI SAI SAI SAI SAI SAI SAI SAI SA | ow.<br>ETTING.SCHSESSION = '{?SCHSESSION}'<br>ID = 'SBJ'<br>I.TB_ID = 'MOI'<br>es.s.uid,s.schyear,s.schlevel,s.schsession,s.classlevel,sb<br>name_eng,s.assgrpname_chi,cmps.subjcode,cmps.subjco<br>chi as CH_ABBR,sbc.en_des as en_sname, sbc.ch_des a<br>as classlevel2," MOI2,s.assgrplevel from "wsadmin".TB_A<br>SSGRP_SUBJ_COMP cmps on s.suid = cmps.suid and s.sc<br>evel and s.assgrpcode = cmps.assgrpcode and s.schsess<br>BJCMP sbj on sbj.suid = cmps.suid and sbj.code_id = cmp<br>mmon sbc on sbc.suid = cmps.suid and mo.code_id = cmp<br>mmon mo on mo.suid = cmps.suid and mo.code_id = cmp<br>essionN'<br>ESSION' |

#### **Affected Reports**

The following built-in reports are found with the issue of sorting sequence:

| R-ASR003 | Term / Assessment Weighting Factor List |
|----------|-----------------------------------------|
| R-STU202 | Student Special Education Details       |

3.3.4 Impact on Chinese font style

The Chinese characters cannot be shown due to a misinterpretation of font style. Users can change the font style of the targeted field in order to display Chinese characters correctly.

# Example 1 (sample report: R-ANP027-C)

| The Chinese characters are not shown correctly | The C |
|------------------------------------------------|-------|
|------------------------------------------------|-------|

| Before |      | A | After |      |
|--------|------|---|-------|------|
| 出席規則   |      |   | 出席規則  |      |
| 缺席類型   | 條件   |   | 缺席類型  | 條件   |
| 遲到     | 至少3次 |   | 遲到    | □□3□ |
|        |      |   |       |      |
|        |      |   |       |      |

# Suggested solution

1) Right click on the field and select Format Field.

| 出席規則                                          | 2                          |        |
|-----------------------------------------------|----------------------------|--------|
| <mark>缺席類型</mark>                             | 】<br>作                     |        |
| 缺課                                            | ecount_absentField: @count | absent |
| 運到                                            | Find in Field Ex           | plorer |
| <u> X////////////////////////////////////</u> | Find in Formula            | as 📶   |
| <u>.<br/></u>                                 | E Format Field             |        |
|                                               | Format Painter             |        |
|                                               | Edit Formula               |        |

2) Choose the tab "Font" and change the font to "新細明體", then click OK.

| -                  | 出席規則     |            |       |       |        |           |       |
|--------------------|----------|------------|-------|-------|--------|-----------|-------|
| ₽ <mark>,</mark> ₽ | 缺席類型     |            | -     | 條件    |        |           |       |
| Ч<br>Ч             | 缺課       |            | //*   |       | int_a  | osept///  |       |
| B<br>B             | 運到       |            |       | Qobr  | int_lə | te/////   |       |
|                    | <u> </u> | Format Edi | tor   | ////  | ///    | ******    |       |
| - /                |          | Common     | Borde | er Fo | nt     | Paragraph | Hyper |
|                    |          | Font:      |       |       | 新      | 細明體       |       |
|                    |          | Style:     |       |       | Reg    | jular v   |       |
|                    |          | Size:      |       |       | 10     |           |       |

# Affected Reports

1

The following built-in report is found with the issue of displaying Chinese characters incorrectly:

|--|

#### 3.3.5 Impact on HTML coding

As some reports are modified by users using HTML codes in the previous version, the content created by HTML codes cannot be displayed properly and may have shifted its position.

# Example 1 (sample report: R-FBK020-E)

The position of the content is shifted and cannot match with the data in other columns.

| Before                                                                                                    |                                                |                                              |       | After                                                                                                    |                                                |                                              |       |
|----------------------------------------------------------------------------------------------------|------------------------------------------------|----------------------------------------------|-------|----------------------------------------------------------------------------------------------------|------------------------------------------------|----------------------------------------------|-------|
| R-FBK020-E ANNUAL ACCOUNTS STATEMENT NO                                                                                                    |                                                |                                              |       | R-FBK020-E ANNUAL ACCOUNTS STATEMENT NO                                                                                                   |                                                |                                              |       |
| LUI KEE GOVERNMENT SECONDARY SCHOOL<br>NON-RECURRENT GRAATS FUR FEE ACCOUNT<br>FOR THE ACCOUNTING YEAR BUBBD 31 AUGUST 2003                                                                |                                                |                                              |       | LUI KEE GOVERNMENT SECONDARY SCHOOL<br>NON-RECURRENT GRANTS FOR FEE ACCOUNT<br>FOR THE ACCOUNTING GRANE RENDED 31 AUGUST 2003             |                                                |                                              |       |
| School Level     : ALL     Print By     : superi       Accounting Year     : 2002/2003     Date     : 15/12/2021       Time     : 10/13     Date     : 10/13       Page     : 1 of 2     2 |                                                |                                              |       | School Level     : hLL     Print By : super1       Accounting Year : 2002/2003     Date : 15/12/2021       Time : 10:50     Page : 1 of 2 |                                                |                                              |       |
|                                                                                                    | G1017001<br>Salaries Grant -<br>Teaching Staff | G1017002<br>Salaries Grant - Supply<br>Staff | Notes |                                                                                                    | G1017001<br>Salaries Grant -<br>Teaching Staff | G1017002<br>Salaries Grant -<br>Supply Staff | Notes |
|                                                                                                    | ÷                                              | ÷                                            |       |                                                                                                    | ÷                                              | \$                                           |       |
| Grant Received                                                                                                    | 36,200.00                                      | 0.00                                         |       | Grant Received                                                                                                    | 36,200.00                                      | 0.00                                         |       |
| Expenditure                                                                                                    | 724,000.00                                     | 50,000.00                                    |       | Expenditure                                                                                                    | 724,000.00                                     | 50,000.00                                    |       |
| Surplus/(Deficit) For The Year                                                                                                    | (687,800.00)                                   | (50,000.00)                                  |       | Surplus/(Deficit) For The Year                                                                                                    | (687,800.00)                                   | (50,000.00)                                  |       |
| Deficit Transferred To<br>* General Fund/ Subscriptions/                                                                                                    | 0.00                                           | 0.00                                         |       | Deficit Transferred To<br>* General Fund/ Subscriptions/<br>Tong Fai Account                                                              | 0.00                                           | 0.00                                         |       |
| Tong Fai Account                                                                                                    | (687,800.00)                                   | (50,000.00)                                  |       | Add:<br>Approved Surplus Brought Forward From Previous                                                                                    | (687,800.00)                                   | (50,000.00)                                  |       |
| Add:<br>Approved Surplus Brought Forward From Previous<br>Year                                                                                                    | 0.00                                           | 0.00                                         |       | Total                                                                                                    | 0.00                                           | 0.00                                         |       |
| Total                                                                                                    | (687,800.00)                                   | (50,000.00)                                  |       | Less:<br>Approved Surplus Carried Forward To Next Year                                                                                    | (687,800.00)                                   | (50,000.00)                                  |       |
| Less:<br>Approved Surplus Carried Forward To Next Year                                                                                                    | (687,800.00)                                   | (50,000.00)                                  |       | Amount Refunded/ Refundable To EDB                                                                                                    | (687,800.00)                                   | (50,000.00)                                  |       |
| Amount Refunded/ Refundable To EDB                                                                                                    | 0.00                                           | 0.00                                         |       |                                                                                                    | 0.00                                           | 0.00                                         |       |

#### Suggested solution

Re-creating the customized report based on the updated report template is recommended. User may download the latest report template from WebSAMS and customize the template in the designer interface.

#### Affected Reports

The following built-in reports are found with the issue of HTML coding:

| R-SCH050 | School Define Subject Mapping - Exception Report                                       |  |  |  |  |  |
|----------|----------------------------------------------------------------------------------------|--|--|--|--|--|
| R-SEC011 | List of Access Time Profile and user account(s) assigned Report                        |  |  |  |  |  |
| R-STA012 | Number of Student Participated in Uniform/Social/Voluntary Service<br>Group Statistics |  |  |  |  |  |
| R-STD004 | Internal Substitution Notice Report (By Absentee)                                      |  |  |  |  |  |
| R-STD005 | Internal Substitution Notice Report (By Substitute)                                    |  |  |  |  |  |
| R-FBK017 | Consolidated Summary of Budget Income and Expenditure                                  |  |  |  |  |  |
| R-FBK018 | Consolidated OEBG Expenditure Budget with Bi-sessional Breakdown                       |  |  |  |  |  |
| R-FBK019 | Consolidated OEBG Expenditure Report                                                   |  |  |  |  |  |
| R-FBK020 | Consolidated OEBG Expenditure Budget                                                   |  |  |  |  |  |
| R-FBK021 | Consolidated Expenditure Report by Grant Type                                          |  |  |  |  |  |
| R-FBK022 | Consolidated Five Year Forecast for Income and Expenditure                             |  |  |  |  |  |

| R-FBK024 | School Plan by School Year                                                                                      |  |
|----------|----------------------------------------------------------------------------------------------------|--|
| R-FBK029 | Gratuity Reserve Account                                                                                        |  |
| R-FBK030 | Other Charges: Income and Expenditure Account Per Caput Grant Account                                           |  |
| R-FBK032 | Salaries Grant Account (Boarding Section)                                                                       |  |
| R-FBK033 | Employers Contributions to Provident Fund Scheme / MPF Scheme for Non-Teaching Staff Account (Boarding Section) |  |
| R-FBK037 | OEBG Statement of Actual Expenditure Special Domain                                                             |  |

#### 3.4 Post-procedures

- 3.4.1 How to upload school-defined report to WebSAMS?
- 1) Save the report template(s) after updating.
- 2) Upload the report template(s) to WebSAMS Server.

#### Path:

[S-RPT02-02] Report Management > Template > Upload Template

| [S-RPT02-02] Report Management > Template > Upload Template<br>Maintain Template Upload Template |                            |  |  |  |
|--------------------------------------------------------------------------------------------------|----------------------------|--|--|--|
| Module                                                                                           | Please select a Module 🗸   |  |  |  |
| Category                                                                                         | Please select a Category 🗸 |  |  |  |
| Report<br>Name (ID)                                                                              | Please select a Report 🗸   |  |  |  |
| Template<br>File (*.rpt)                                                                         | Choose File No file chosen |  |  |  |
| Sample<br>Report                                                                                 | Choose File No file chosen |  |  |  |
| Template<br>Description                                                                          | ŋ                          |  |  |  |
| 🛐 Reset                                                                                          | Save Save                  |  |  |  |

3) Print and check each updated report in WebSAMS.

-END-